# 図書館にある資料(図書)を探す

## 芸術文化情報センターHP URL:http://acic.kyoto-art.ac.jp/

芸術文化情報センターではホームページを通じて、さまざまな情報発信・サービス提供を行っています。 利用前にぜひ確認してください。

| 芸術文化情報センター                                        | Art and Culture Infomation Center             | 学校选人 瓜生山学園       |  |
|---------------------------------------------------|-----------------------------------------------|------------------|--|
| 蔵書 Library Holdings                               | データベース Data Base                              | リポジトリ Repository |  |
| OPAC(蔵書検索) Search for Library Ho                  | oldings                                       | Q                |  |
| <ul> <li>③ OPAC詳細検索</li> <li>③ マイライブラリ</li> </ul> | <b>ログイン</b>                                   |                  |  |
| 最新ニュース 一覧を見る                                      |                                               |                  |  |
| 2019年03月04日 3月18日(月)~20日(水                        | <li>k)非常放送設備点検の実施について</li>                    |                  |  |
| 2019年02月28日 今春卒業(修了)の方へお                          | 知らせ                                           |                  |  |
| 重要なお知らせ (一覧を見る)                                   |                                               |                  |  |
| 2018年06月01日 【重要】OPAC、およびマイライブラリ対応ブラウザの変更について      |                                               |                  |  |
| 2016年04月01日 【重要】他大学図書館の訪                          | 2016年04月01日 【重要】他大学図書館の訪問・問合せは必ずセンターを介してください! |                  |  |
| 2010年04月01日 [里要] ヨセンターへの貢<br>芸術文化情報センター<br>について   | 利用案内 開館カレン                                    | ダー 学習情報          |  |
|                                                   |                                               |                  |  |

・開館カレンダー

·利用案内

ſ

•学習情報

### ■ OPAC検索(オパック検索)

センターの所蔵資料は、インターネット上で検索できます。電話等で代行して検索することはしませんので、自身でOPACを利用してください。

#### 1. アクセス方法

センターHP(http://acic.kyoto-art.ac.jp/)にアクセスし、「蔵書 Library Holdings」を選択してください。

#### 2. 検索方法

検索ボックスにキーワードを入力し、右側にある「検索マーク」をクリックしてください。

3. OPAC検索結果(図書)の見方

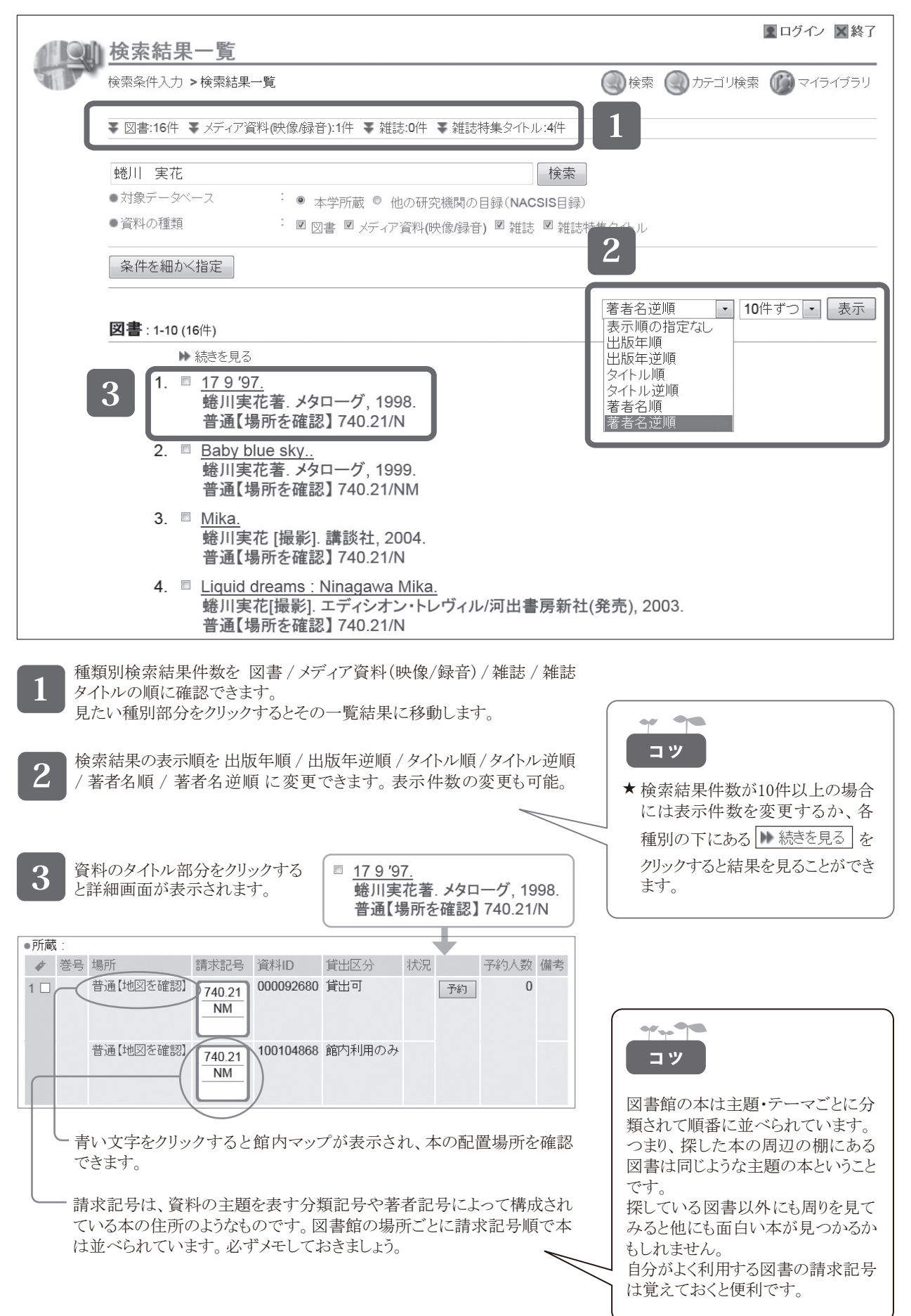